自動車整備のトータルサポート

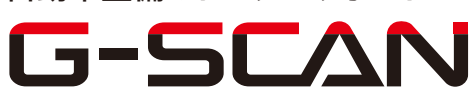

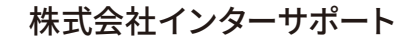

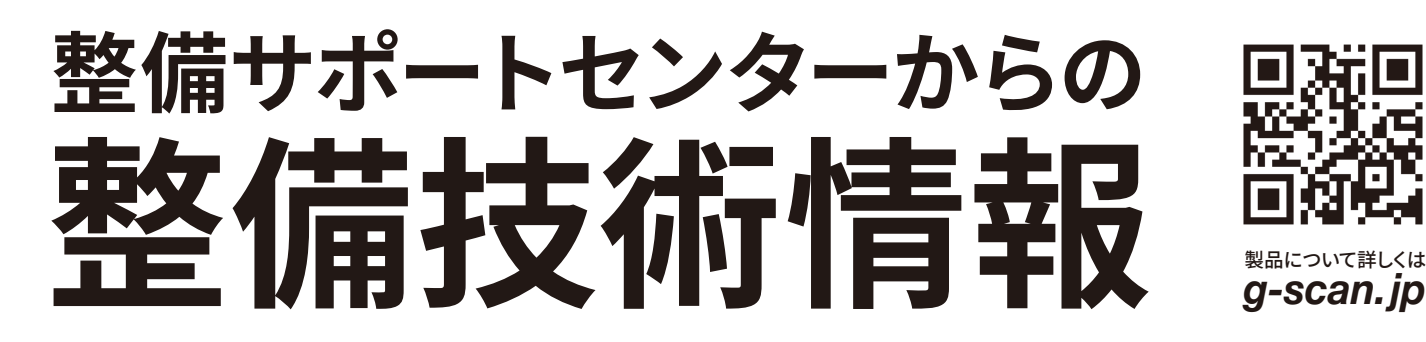

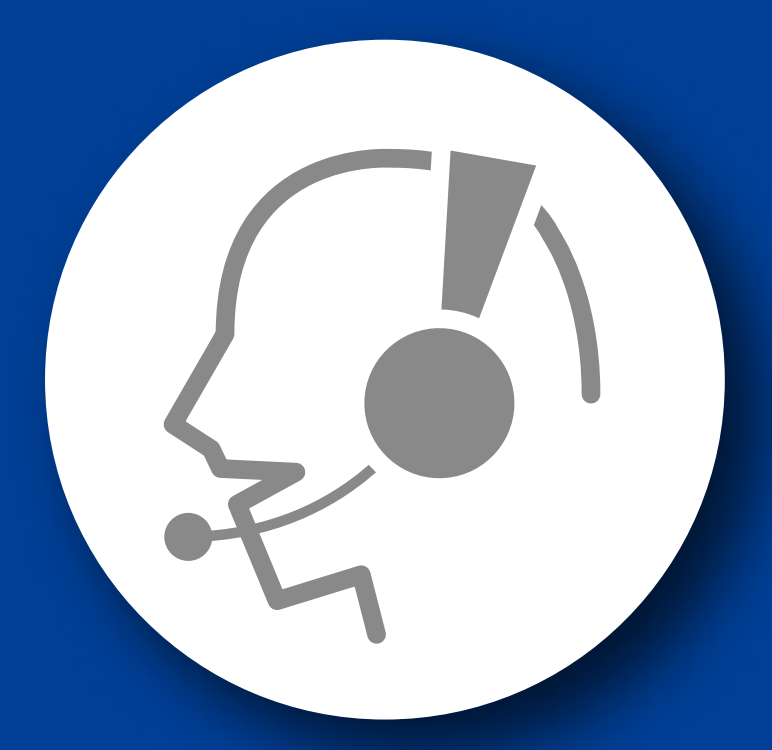

## 整備サポートセンター

## サポート費 ¥ 27,500 ※/年

月~金 10:00~17:00/土 10:00~15:00 (祝祭日、休業日は除く)

## メンテナンスリセット

■適応車種

A-Class(169), B-Class(245)

以下に G-scan を使用した、『サービスリセット』の方法を記載しますので、参考にして ください。

- 1. IG SW OFF の状態で診断コネクタ(OBD16 ピン)に G-scan を接続してください。
- IG SW ON およびエンジン停止の状態で、G-scan の電源を ON にして、システム を選択してください。選択するシステムは『サービス機能』から車種を選択して、 『サービスリセット-IC』を選択してください。
- 3. 『作業サポート』から『前回オイル交換からの走行距離』を選択してください。

| <u></u> | 作業サポート 💷 🔁 🏠              |
|---------|---------------------------|
|         | and man and a set the set |
|         |                           |
|         |                           |
|         | 前回オイル交換からの日数<br>          |
|         | ナショナルハーションファクター<br>       |
|         |                           |
| お気に入り   |                           |

〈図:前回オイル交換からの走行距離を選択〉

4. 前回オイル交換からの走行距離を設定します。『OK』を選択してください。

| ∞                                        | 前回オル交換からの走行距離 |  |
|------------------------------------------|---------------|--|
| 設定:<br>- 前回オイル交換からの走行距離<br>[OK]を押してください。 |               |  |
| ΟΚ キャンセル                                 |               |  |

〈図:前回オイル交換からの走行距離を設定〉

5. 前回オイル交換からの走行距離が表示されます。『OK』を選択してください。

| 🗠 🔶 🗟 📼                           |       | 前回オイル交換        | からの走行距離 |     | 🕑 主   | Â |
|-----------------------------------|-------|----------------|---------|-----|-------|---|
|                                   | 項目    | 名 <b>(1/1)</b> |         | 現在値 | 単位    |   |
| 前回オル交換からの                         | )走行距離 |                |         | 291 | .6 km | * |
|                                   |       |                |         |     |       |   |
|                                   |       |                |         |     |       |   |
|                                   |       |                |         |     |       | * |
| 注意:<br>- 関連実際値状態<br>[OK]を押してください。 |       |                |         |     |       |   |
| ОК                                | キャンセル |                |         |     |       |   |

〈図:前回オイル交換からの走行距離の表示〉

6. 次回オイル交換までの距離が再計算されます。"0"を入力して『OK』を選択してく ださい。

| ☞ ♠ ☜ ☜                                            | 前回オイル交換からの走行距離                                                                    | 🕑 t 🎓                                                                                                    |
|----------------------------------------------------|-----------------------------------------------------------------------------------|----------------------------------------------------------------------------------------------------|
| [前回オイル交換]<br>- 値を設定してく<br>- [前回オイル交打<br>[OK]を押してくた | からの走行距離]<br>ださい <b>(0~200000km)。</b><br>奥からの走行距離]を変更すると、次回オイル交換までの走行距離が再言<br>ごさい。 | KEYBOARD         1       2       3         4       5       6         7       8       9         -       0       .         <- |
| ок                                                 | キャンセル                                                                             |                                                                                                    |

〈図:オイル交換後の走行距離設定〉

7. 設定が完了しました。『OK』を選択して他の項目の変更してください。

| <u></u>                      |            | 前回オル交換 | からの走行距離 |  | . ( <b>^</b> |
|------------------------------|------------|--------|---------|--|--------------|
| 注意:<br>- 完了しました<br>[OK]を押してく | ・<br>(ださい。 |        |         |  |              |
| ОК                           |            |        |         |  |              |

〈図:オイル交換後の走行距離設定完了〉

8. 『前回オイル交換からの日数』を選択してください。

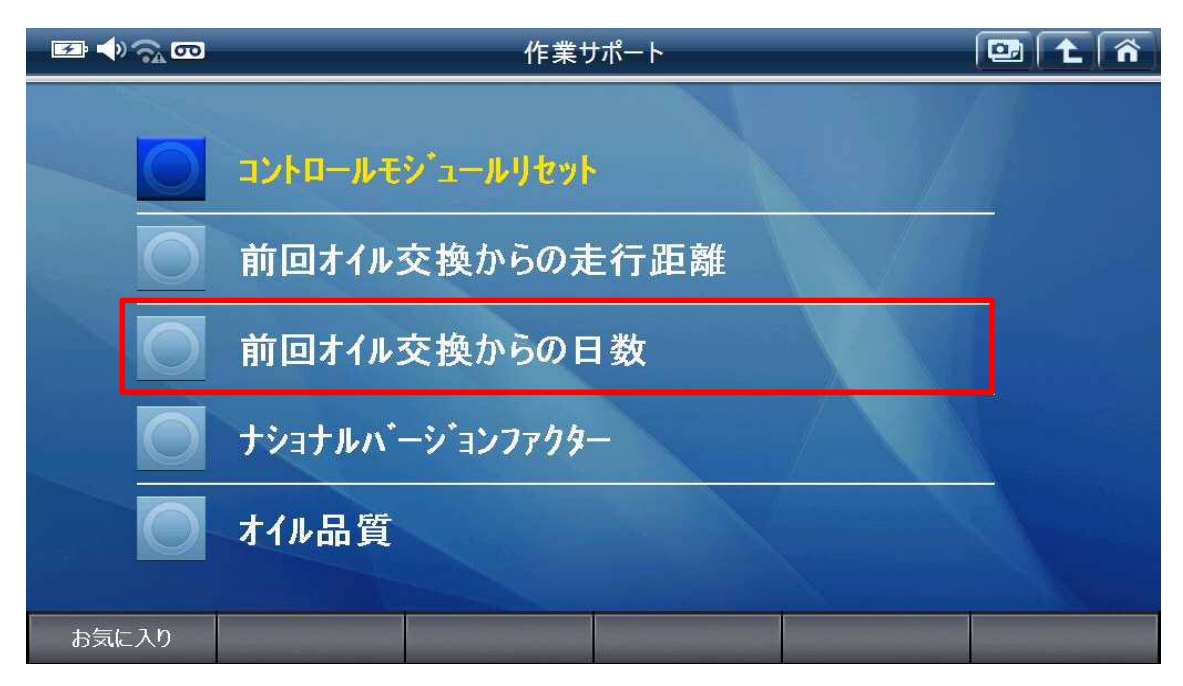

〈図:前回オイル交換からの日数を選択〉

9. 前回オイル交換からの日数を設定します。『OK』を選択してください。

| <b>₽</b> ♦ ଲ ∞                     |                 | 前回オイル交流 | 換からの日数 | _ | 🖭 主 🐔 |
|------------------------------------|-----------------|---------|--------|---|-------|
| 設定:<br>- 前回オル交<br><b>[OK]</b> を押して | 換からの日数<br>ください。 |         |        |   |       |
| ОК                                 | キャンセル           |         |        |   |       |

〈図:前回オイル交換からの日数の設定〉

10. 前回オイル交換からの日数が表示されます。『OK』を選択してください。

| ∞ ♦ ଲ ∞                           | _                        | 前回オイル交流 | 換からの日数 |  |  |
|-----------------------------------|--------------------------|---------|--------|--|--|
| 現在の設定:<br>- 前回オイル交換<br>[OK]を押してくだ | からの日数: <b>485</b><br>さい。 |         |        |  |  |
| ОК                                | キャンセル                    |         |        |  |  |

〈図:前回オイル交換からの日数を表示〉

11. 次回オイル交換までの日数が再計算されます。"0"を入力して『OK』を選択してく ださい。

| ☞ ◆ ͡ வ                                                              |                                                                           | 前回オイル交                                    | 換からの日数                         |                  |                           |              | 1 î                  |
|----------------------------------------------------------------------|---------------------------------------------------------------------------|-------------------------------------------|--------------------------------|------------------|---------------------------|--------------|----------------------|
| [前回オイル交打<br>- 値を設定して<br>- [前回オイルジ<br>-<br>本作業はインス<br>い。<br>[OK]を押してく | 奥からの日数]<br>[ください <b>(0~3000</b> 日<br>[を換からの日数]の値<br>トルメントクラスター交換<br>(ださい。 | <b>!)。</b><br>を変更すると、次回オ<br>時に旧インストルメントクラ | イル交換までの日数フ<br>ラスターから読込みがて<br>ー | が再計算され<br>きなかった場 | KEYBC<br>1<br>4<br>7<br>- | 0ARD 2 5 8 0 | 3<br>6<br>9<br>Enter |
| ОК                                                                   | キャンセル                                                                     |                                           |                                |                  |                           |              |                      |

〈図:オイル交換後の日数を設定〉

12. 設定が完了しました。『OK』を選択して他の項目の変更してください。

| <b>∞</b> ♦ ଲ ∞                      |            | 前回オイル交 | 換からの日数 | _ | ñ |
|-------------------------------------|------------|--------|--------|---|---|
| 注意:<br>- 完了しました<br><b>[OK]</b> を押して | •<br>(ださい。 |        |        |   |   |
| ОК                                  |            |        |        |   |   |

〈図:オイル交換後の日数設定完了〉

13. 『オイル品質』を選択してください。

| ∞ ⇒ ⊸ ி வ | 作業サポート 💷 🔁 🏠      |
|-----------|-------------------|
|           | コントロールモシ゛ュールリセット  |
| O         | 前回オイル交換からの走行距離    |
| 0         | 前回オイル交換からの日数      |
|           | ナショナルハ・ーシ・ョンファクター |
|           | オイル品質             |
| お気に入り     |                   |

〈図:オイル品質を選択〉

14. 前回のオイル品質が表示されます。『OK』を選択してください。

| 🖾 🜒 🕤 ない オイル品質                    | (    | 3 1 A |
|-----------------------------------|------|-------|
| 項目名(1/1)                          | 現在値  | 単位    |
| オイルクオリティー                         | 1.00 | 2     |
|                                   |      | -     |
|                                   |      |       |
|                                   |      |       |
|                                   |      | *     |
| 注意:<br>- 関連実際値状態<br>[OK]を押してください。 |      |       |
|                                   |      |       |

〈図:オイル品質の表示〉

15. 今回交換したオイルの品質を選択してください。

| <u>∞</u> • ?⊋ •                                                                                    |                                                                                             | オイル                                | 品質            | _          | . <b>^</b> |
|----------------------------------------------------------------------------------------------------|---------------------------------------------------------------------------------------------|------------------------------------|---------------|------------|------------|
| 注意:<br>- エレメントへのイ<br>- 使用している<br>オイルクオリティー<br>[Func1] 標道<br>[Func2] シー<br>[Func3] シー<br>[Func4] 終う | 使用を認可されている<br>るオイルクレードを選択<br>、エンシンオイルシートナン<br>書オイル<br>229.3 / 229.31<br>229.5 / 229.51<br>7 | るオイルク`レート`のメルセ<br>してください。<br>ッヘ`ー: | デスベンツシートナンバー( | のみが表示されます。 |            |
| [Func1]                                                                                            | [Func2]                                                                                     | [Func3]                            | [Func4]       |            |            |

〈図:オイル品質を選択〉

16. 設定が完了しました。『OK』を選択して終了してください。

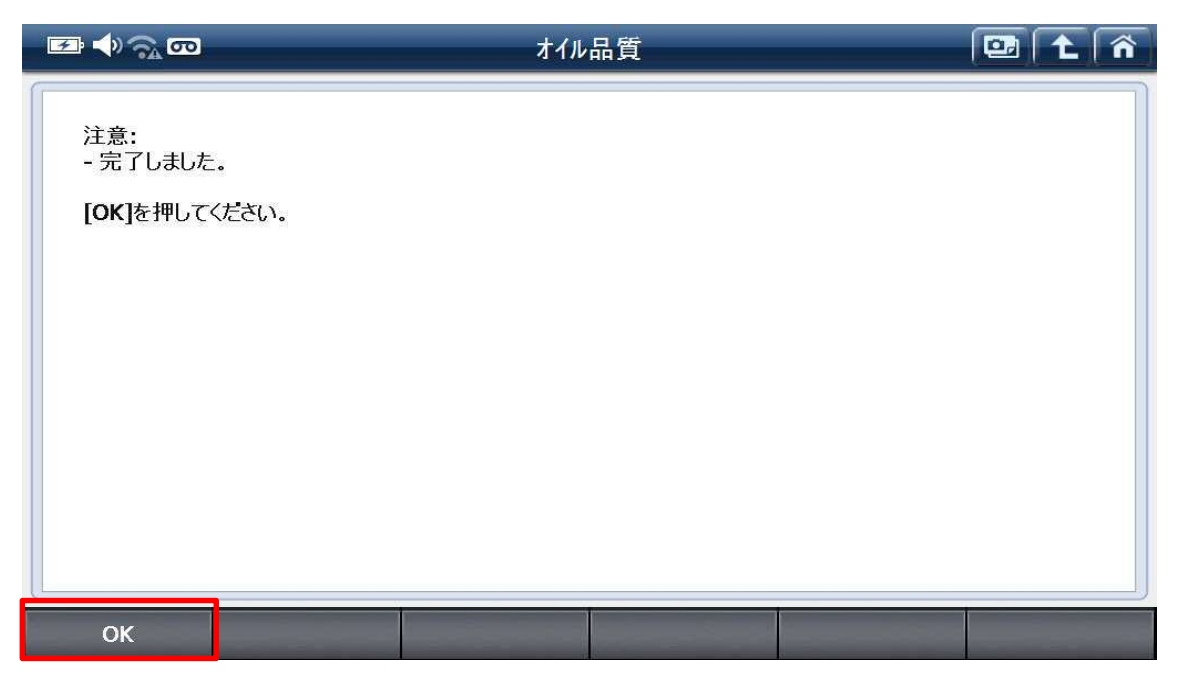

〈図:オイル品質設定完了〉

## 問い合わせ窓口

■ アフターサポート

ナビダイヤル 0570-064-737

受付時間:月~金 10:00~17:00 ※祝日、休業日は除く ※IP電話・PHSからはご利用出来ません

音声ガイダンスに従って、ご希望の番号を押してください

- ① 整備サポートセンター
- ② 製品保守センター
- ③ アフターサービス更新のお申込み

株式会社インターサポート 〒310-0803 茨城県水戸市城南1丁目6番39号 Tel 029-303-8021(代)/Fax 029-303-8022 https://www.inter-support.co.jp/